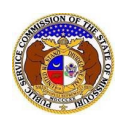

To register a user:

- 1) Navigate to EFIS.
- 2) Click the **Register** link located in the *Header Links* in the upper, right-hand corner.

| MISSOURI PUBLIC SERVICE COMMISSION       | Log in +3 PSC Log in |
|------------------------------------------|----------------------|
| ELECTRONIC FILING AND INFORMATION SYSTEM | Help Directory       |

- 3) In the I am registering a field, select the applicable account type.
  - a) *Personal Account* a verified user account for an individual who is using EFIS for personal, nonbusiness purposes.
  - b) *Professional Account* a verified user account for an individual who is using EFIS in a professional capacity for business purposes.

| Register a new account             |           | e Help |
|------------------------------------|-----------|--------|
| Items with an orange left border ( | required. |        |
| l am registering a                 | (Select)  | ~      |

- 4) In the **First Name** field, input the user's first name.
- 5) In the **Middle Name** field, input the user's middle name or middle initial.
- 6) In the Last Name field, input the user's last name.
- 7) In the **Email Address** field, input the user's primary email address.

| First Name    |  |
|---------------|--|
| Middle Name   |  |
| Last Name     |  |
| Email Address |  |

- 8) In the **Password** field, input a unique password.
  - a) Passwords must be at least 8 characters.
  - b) Passwords must have at least one non alphanumeric character.
  - c) Passwords must have at least one digit ('0'-'9').
  - d) Passwords must have at least one lowercase ('a'-'z').
  - e) Passwords must have at least one uppercase ('A'-'Z').
- 9) In the **Confirm password** field, input the same unique password entered in the Password field.
- 10) In the **Security Question** field, select a security question from the drop-down list which can be used to help identify the user's account.
- 11) In the Security Answer field, input the answer to the Security Question field in the previous field.

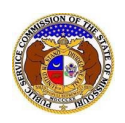

| Password<br>Password Requirements | Ø        |    |
|-----------------------------------|----------|----|
| Confirm password                  | Ø        |    |
| Security Question                 | (Select) | •] |
| Security Answer                   |          |    |

- 12) In the Address Line 1 field, input the user's street address.
- 13) In the Address Line 2 field, input the user's apartment, studio or floor.
- 14) In the City field, input the user's city.
- 15) In the State field, select the user's state from the drop-down list.
- a) This field is set to 'Missouri' as the default.
- 16) In the **Zip** field, input the user's zip code.
- 17) In the **County** field, select the user's county from the drop-down list.
- 18) In the **Country** field, select the user's country from the drop-down list.
  - a) This field is set to 'United States of America' as the default.

| Address Line 1 | 1234 Main St                |  |
|----------------|-----------------------------|--|
| Address Line 2 | Apartment, studio, or floor |  |
| City           | City                        |  |
| State          | Missouri 🗸                  |  |
| Zip            | Zip                         |  |
| County         | (Select)                    |  |
| Country        | United States of America    |  |

- 19) In the **Phone Type** field, select the applicable type of phone number being provided from the dropdown list.
- 20) Check the box beside Is International if the phone number is an international number.
- 21) In the **Number** field, input the user's phone number.
- 22) In the Extension field, input the user's extension, if any.

| Phone Type       | Work 🗸           |
|------------------|------------------|
| Is International |                  |
| Number           | (123) 456 - 7890 |
| Extension        | 0000             |

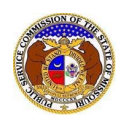

23) Click the **Submit** button after all fields have been completed; or click the **Clear** button to clear all fields and start over.

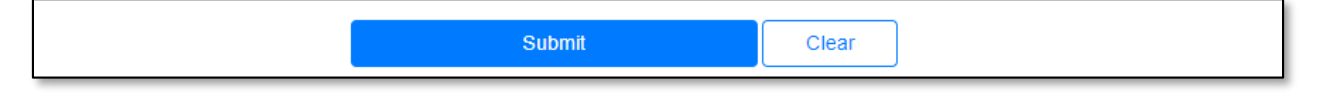

24) A message will be posted letting the user know they must complete their registration process by following the instructions that were sent to their email.

| An email has been sent to johnjohn@gmail.com. To complete the registration process, please follow the instructions in the |  |
|----------------------------------------------------------------------------------------------------|--|
| email.                                                                                                    |  |

- 25) Go to the user's email server and locate the *Confirm EFIS User Registration* email from efis@psc.mo.gov.
- 26) Click the Verify E-mail link located in the body of the email.

| Missouri Public Service Commission                                                                                                    |
|----------------------------------------------------------------------------------------------------|
| Missouri Fublic Service Commission                                                                                                    |
| To complete your EFIS registration and activate your account, please click Verify E-mail.                                                                       |
| If you did not attempt to register in the Missouri Public Service Commission's Electronic Filing Information System (EFIS), please disregard this notification. |
| This email was sent from a notification-only address that cannot accept incoming emails.<br>Do <b>not</b> reply to this message                                 |

- 27) The user will be redirected to EFIS.
- 28) A message will be posted letting the user know their email has been confirmed and they are ready to log in to EFIS.

Email confirmed for johnjohn@gmail.com. Please click here to log in.

For additional assistance, please contact the Data Center at (573) 751-7496 or dcsupport@psc.mo.gov.